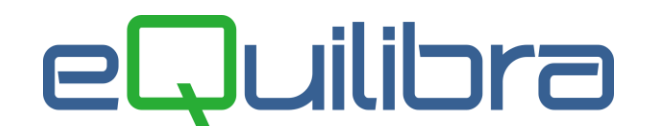

## Bonifici Fornitori XML

A partire dal **1 Febbraio 2016**, a seguito dell'applicazione del Regolamento (UE) N. 260/2012 da parte degli Istituti di credito, si rende obbligatorio l'utilizzo di tracciati XML per l'invio di flussi alla Banca, sia attivi (incassi Rid e Mav) che passivi (pagamenti Bonifici Bancari, denominati Sepa (\*) Direct Debit).

(\*) La **SEPA** ovvero la **Single Euro Payments Area** (Area Unica dei Pagamenti in Euro) è un progetto promosso dalla Banca Centrale Europea e dalla Commissione europea che facendo seguito all'introduzione dell'euro, mira a estendere il processo d'integrazione europea ai pagamenti al dettaglio in euro effettuati con strumenti diversi al contante (bonifici, addebiti diretti e carte di pagamento). La realizzazione di una area unica dei pagamenti consente quindi ai cittadini europei di poter effettuare pagamenti in euro a favore di beneficiari situati in qualsiasi paese della SEPA con la stessa facilità e sicurezza su cui si può contare nel proprio contesto nazionale.

Con la versione **9.7.024 eQuilibra** implementa la generazione del file **Bonifici a fornitori** col nuovo formato **XML**.

Per emettere il file dei **Bonifici** in formato **XML** e trasmetterlo tramite **Remote Banking** occorre selezionare nella sezione **Intervalli** come **Tipo pagamento** solo **BONIFICO** ed elaborare i dati col tasto funzione **(F6) Elabora dati**.

| Pagamento fornitori - 179             |                                                                        | ×          |
|---------------------------------------|------------------------------------------------------------------------|------------|
|                                       |                                                                        | <b>₽</b> • |
| Intervalli                            | Opzioni (eQuilibra )                                                   |            |
| Scadenze dal al 19-02-20              | Tipo pagamento Tutte Tratta Ricevuta bancaria Diretto Pareogio partita | 2          |
| Banca tesoreria<br>Impor. pagato 0.00 | Bonifico<br>Contrassegno<br>RID<br>MAV                                 |            |

Prima di procedere alla generazione dei files bonifici fornitori, verificare in **Gestione Banche (V1-1-6)** di aver impostato il codice **IBAN** e codice **CUC**. Dati reperibili presso le Vostre banche. Restano invariate le altre procedure per la preparazione e la disposizione dei bonifici:

- selezionare le date di scadenza da -a,
- selezionare il codice fornitore oppure i fornitori tramite il tasto funzione gruppo,
- elaborazione dei dati tramite il tasto funzione (F6)- Elabora i dati,
- selezionare le partite da pagare con i relativi importi,
- cliccare su "Genera file bonifico".

## eQuilibra

| Intervalli |            |            |                      | Opzioni (eQuilibra ) |            |                |                 |              |                  |          |           |                            |
|------------|------------|------------|----------------------|----------------------|------------|----------------|-----------------|--------------|------------------|----------|-----------|----------------------------|
|            | Scade      | enze dal   |                      |                      | al         | 29             | -01-16          |              | Tipo pa          | oamento  |           | 6                          |
| •          | 2          | V          | i eş i               |                      |            |                |                 |              |                  |          |           |                            |
| F          | Partita    | N.doc.     | Dt.doc.              | Dt.scad.             | S.pag.     | Desc.<br>Serie | Ragione sociale |              | In scadenza      | Pagato   | Arrotonda | Descrizione                |
|            | 5/ 2       | 24696      | 15-06-15             | 21-09-15             |            |                | TELECOM ITALIA  | S.p.A.       | -1.90            | 0.00     | 0.00      | Fattura 246!               |
|            | 15/        | 590        | 10-09-15             | 10-09-15             |            |                | FORNITORE DI P  | ROVA         | 5668.90          | 5668.90  | 0.00      | Fattura 590                |
| -          | 15/        | 605        | 17-09-15             | 17-09-15             | - <b>-</b> |                | FORNITORE DI P  | ROVA         | 357.09           | 357.09   | 0.00      | Fattura 605                |
|            | 15/        | 617        | 18-09-15             | 18-09-15             |            |                | FORNITORE DI P  | ROVA         | 1206.28          | 1200.00  | 0.00      | Acc.Ft. 617                |
|            | 15/<br>15/ | 799<br>806 | 20-11-15<br>26-11-15 | 20-11-15<br>26-11-15 |            |                | FORNITORE DI P  | ROVA<br>ROVA | 256.20<br>768.60 | 0.00     | 0.00      | Fattura 799<br>Fattura 806 |
| 4          |            |            |                      | 1                    | 1          |                | 1               |              | I                | 9 - 19   |           | <u> </u>                   |
| y          | sca        | denza      | 1                    | 7314.89              | Tot. paga  | to             | 7225.99         | Differenza   | 100              | 88.90 To | ot. arr.  | 0.00                       |

Confermando la richiesta di salvare le modifiche effettuate, si attiverà un messaggio richiedendo se generare un file txt (**Tradiz**.) oppure in formato xml (**Bon.XML**).

| ?       | Generare un file in form | nato tradiziona | ale oppure in fo | rmato XML? |         |
|---------|--------------------------|-----------------|------------------|------------|---------|
|         | à                        |                 |                  |            |         |
|         |                          |                 |                  |            |         |
| Non rip | etere la domanda         |                 |                  |            |         |
|         |                          |                 | Tradiz           | Bon XMI    | Annulla |

E' importante sottolineare di **NON** selezionare il campo "**Non ripetere la domanda**" perché non sarà più possibile generare il file.txt; è consigliabile, quindi, non spuntare la casella fino a quando saranno terminati gli invii di "test" su tutte le banche.

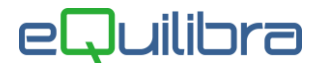

Cliccando su **TRADIZ**., sarà generato il file **BONIF** in formato **TXT**, versione classica valida fino al **31/01/2016**. Il file sarà salvato in automatico nella cartella **..\Cogene2**. Il programma attiva una videata visualizzando:

|                           | 40000     |  |
|---------------------------|-----------|--|
| Nome file                 | BONIF.TXT |  |
| Banca<br>Dt. esec. ordine | 29-01-16  |  |
| Dt. valuta benef.         | 29-01-16  |  |

- la causale del bonifico (4800) mantenere quella proposta,
- il nome del file,
- la banca debitrice, inserire il codice dal quale saranno prelevati i dati anagrafici della banca,
- data di esecuzione dell'ordine, indicare la data di esecuzione dell'ordine,
- data valuta beneficiario, indicare la data di valuta al beneficiario.

Cliccando su **BON.XML**, sarà generato il file bonifici nel nuovo formato **XML**, versione richiesta a partire dal **01/02/2016**. Il programma attiva una videata visualizzando:

| Causale Bonifico  | 48000              |  |
|-------------------|--------------------|--|
| Nome file SEPA    | BON_2016_01_29.xml |  |
| Versione file XML | 00.04.00           |  |
| Banca             |                    |  |
| Dt. esec. ordine  | 29-01-16           |  |
| Dt. valuta benef. | 29-01-16           |  |
|                   |                    |  |
|                   |                    |  |

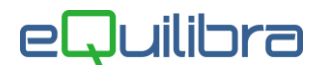

- la causale del bonifico (4800) mantenere quella proposta,
- il nome del file SEPA, ed è possibile modificarlo mantenendo l'estensione XML.
  - **ATTENZIONE!** Se il file con il nome richiesto è già esistente, eQuilibra lo segnala chiedendo di <u>sovrascriverlo</u>. E' stato verificato che alcune procedure di Remote Baking tengono impegnato un file che si sta elaborando fino al momento in cui l'utente non chiude il Remote Banking stesso; in questi casi il **file <u>non viene sostituito</u>** con quello nuovo. Si consiglia, quindi, di **chiudere il software bancario** ogni volta che si desideri rigenerare un file oppure, alternativamente, di **cambiare il nome del file**. E' buona norma, comunque, creare un file per ogni distinta presentata.
- versione file XML. Tra le varie versioni degli standard XML previste, normalmente la banca notifica, nel proprio Remote Banking, quali versioni prevede di gestire. eQuilibra gestisce le seguenti versioni:
  - versione **00.04.00** (l'ultima disponibile al momento del rilascio) proposta di default.
  - versione **00.03.09** (versione precedente)

Non sono gestite versioni antecedenti a quelle indicate.

- la banca debitrice, inserire il codice dal quale saranno prelevati i dati anagrafici della banca,
- data di esecuzione dell'ordine, indicare la data di esecuzione dell'ordine,
- la data di esecuzione dell'ordine, indicare la data di valuta al beneficiario.

Confermando con **G** (F10) Salva ed esce sarà generato il file.XML salvandolo in automatico nella cartella ...\Cogene2...,proponendo il numero di bonifici e il totale della disposizione. Cliccando su Ok il programma richiederà la contabilizzazione della distinta.